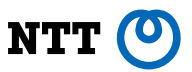

# LatteArt: テスト活動を収集・分析・ 可視化するNTT発のOSS

日本電信電話株式会社 ソフトウェアイノベーションセンタ 但馬将貴・切貫弘之・丹野治門

Copyright(C)2022 NTT Corp. All Rights Reserved.

# はじめに

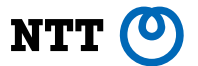

#### 皆さん、ソフトウェアのテストってどうやっていますか?

- 事前にドキュメント化する「記述式テスト」ですか?
  - テスト対象の仕様に従って,事前にテスト設計する
  - 何をテストして何をテストしないかが明確のため, 説明性が高い
  - テスト設計から外れるテストを行いにくいため、テスト中に気づいた 違和感や無駄をテストに反映しにくい

| No | 項目名                                      | 試験種別     | 試験手順                                                                                                    | 確認内容                                                      |          |          |          |         |
|----|------------------------------------------|----------|----------------------------------------------------------------------------------------------------|-----------------------------------------------------------|----------|----------|----------|---------|
|    | _                                        | _        | _                                                                                                    |                                                           | 実施対象     | 予定日      | 試験者      | 開始日     |
| -  | ·                                        | <b>.</b> |                                                                                                    | ·                                                         | <b>*</b> | <b>*</b> | <b>*</b> |         |
| 1  | 指定OS上でGUI部が起動すること。(Windows7<br>64bit)    | 正常系      | 1.「9ペア試験準備手順」を実施する。<br>2. エンジンを起動しGUIを出力する。(Windows7 64bit)<br>3. GUIを起動する。(Windows7 64bit)                                     | 1. GUI部が起動すること。<br>2. エラーが発生しないこと                         | 0        | 10/20(金) | xx       | 10/13(: |
| 2  | 2 指定OS上でGUI部が起動すること。(Windows10<br>64bit) | 正常系      | <ol> <li>1.「9ペア試験準備手順」を実施する。</li> <li>2. エンジンを起動しGUIを出力する。(Windows10 64bit)</li> <li>3. GUIを起動する。(Windows10 64bit)</li> </ol>   | 1. GUI部が起動すること。<br>2. エラーが発生しないこと                         | 0        | 10/20(金) | xx       | 10/18(; |
| 3  | 3 指定OS上でGUI部が起動すること。(RHEL出力<br>結果+Win7)  | 正常系      | <ol> <li>1.「9ペア試験準備手順」を実施する。</li> <li>2. エンジンを起動しGUIを出力する。(RHEL)</li> <li>3. GUIを起動する。(Windows7 64bit)</li> </ol>               | 1. GUI部が起動すること。<br>2. エラーが発生しないこと                         | 0        | 10/20(金) | xx       | 11/2(7  |
| 4  | 指定OS上でGUI部が起動すること。                       | 正常系      | 1.「9ペア試験準備手順」を実施する。<br>2. エンジンを起動しGUIを出力する。(RHEL)<br>3. GUIを起動する。(Windows10 64bit)                                              | 1. GUI部が起動すること。<br>2. エラーが発生しないこと                         | 0        | 10/20(金) | xx       | 11/6(月  |
| ŧ  | 指定OS上で起動したGUI部が終了できること。、                 | 正常系      | <ol> <li>「9ペア試験準備手順」を実施する。</li> <li>エンジンを起動しGUIを出力する。</li> <li>GUIを起動する。(Windows7 64bit)</li> <li>イブラウザの閉じるボタンを押下する。</li> </ol> | 1. GUI部が終了すること。<br>2. エラーが発生しないこと<br>3. 終了確認ダイアログが表示されること | 0        | 10/20(金) | хх       | 10/13(  |

#### 事前設計されたテスト設計書の例

# はじめに

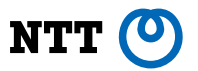

- 最近注目<sup>(\*1)</sup>の「探索的テスト」ご存じですか?
  - 今まで見つかったバグや違和感、ドメイン知識に基づいてテスト実施し、その振る舞いを見極めてテスト中に動的にテスト設計する
  - アジャイル開発と相性が良く、バグ発見効率も良い
  - 手順書が無いため、どのようなテストを行ったか、記録を残すのが難しい
  - テストの振り返りやバグ再現が難しく、レポーティングも難しい
  - テストの質がテスターのスキルに依存し、属人性が高い
  - テストを管理するのが難しい

(\*1)テスト手法の調査によると,記述式テストは約60%,探索的テストは約80%. PractiTest: "STATE OF TESTING REPORT 2021", https://www.practitest.com/assets/pdf/state-of-testing-report-2021.pdf

Copyright(C)2022 NTT Corp. All Rights Reserved.

# はじめに

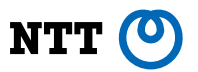

- 最近注目(\*1)の「探索的テスト」ご存じですか?
  - 今まで見つかったバグや違和感、ドメイン知識に基づいてテスト実施し、その振る舞いを見極めてテスト中に動的にテスト設計する
  - アジャイル開発と相性が良く、バグ発見効率も良い
  - 手順書が無いため、どのようなテストを行ったか、記録を残すのが難しい
  - テストの振り返りやバグ再現が難しく、レポーティングも難しい
  - テストの質がテスターのスキルに依存し、属人性が高い
  - テストを管理するのが難しい

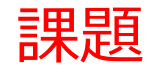

(\*1)テスト手法の調査によると,記述式テストは約60%,探索的テストは約80%. PractiTest: "STATE OF TESTING REPORT 2021", https://www.practitest.com/assets/pdf/state-of-testing-report-2021.pdf

# NTT発のOSS: LatteArt

NTT 🕐

- 「LatteArt」は探索的テストの課題を解決します
  - テスト中にテストの目的や気づきをテスト実施履歴に記録でき、どのような観点でテストを行ったか、自身や他人が後から分かる
  - 画面遷移図や画面要素カバレッジなどの可視化により、テスト実施状況がより俯瞰的に分かる
  - 実施履歴や入力値を自動記録して可視化するので、テスト後の振り返りやバグ再現、レポーティングも容易
- 効果(探索的テストがどうよくなるのか)
  - テスターが振り返りを行えることで、より効率良く探索的テストを実施できる
    - テスターが振り返りをするときに他者からレビューをすることができる
  - バグ再現やレポーティングの稼働が減る

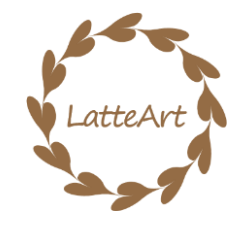

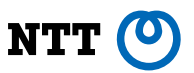

### **LatteArtの機能**

- テスト活動の収集
  - テスト実施履歴の自動記録
    - クリック・入力操作、入力値、画面遷移、スクリーンショットの記録
  - テスト目的と気づきの手動記録
    - テスト目的:テストの意図や知見を記録
    - 気づき: 怪しい挙動やバグに気づいた際に記録
- テスト活動の分析・可視化,活用
  - シーケンス図,画面遷移図,画面部品カバレッジによる可視化
  - テストスクリプトの自動生成による回帰テスト自動化支援
- テストの管理
  - テスト計画のスケジューリング
  - テスト計画の進捗可視化
  - テスト結果のレビュー

### **LatteArtの機能**

- テスト活動の収集
  - テスト実施履歴の自動記録
    - ・ クリック・入力操作,入力値,画面遷移,スクリーンショットの記録
  - テスト目的と気づきの手動記録
    - テスト目的:テストの意図や知見を記録
    - 気づき: 怪しい挙動やバグに気づいた際に記録
- テスト活動の分析・可視化,活用
  - ・ シーケンス図, 画面遷移図, 画面部品カバレッジによる可視化
  - テストスクリプトの自動生成による回帰テスト自動化支援
- テストの管理

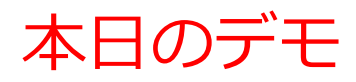

- テスト計画のスケジューリング
- テスト計画の進捗可視化
- テスト結果のレビュー

NTT 🕐

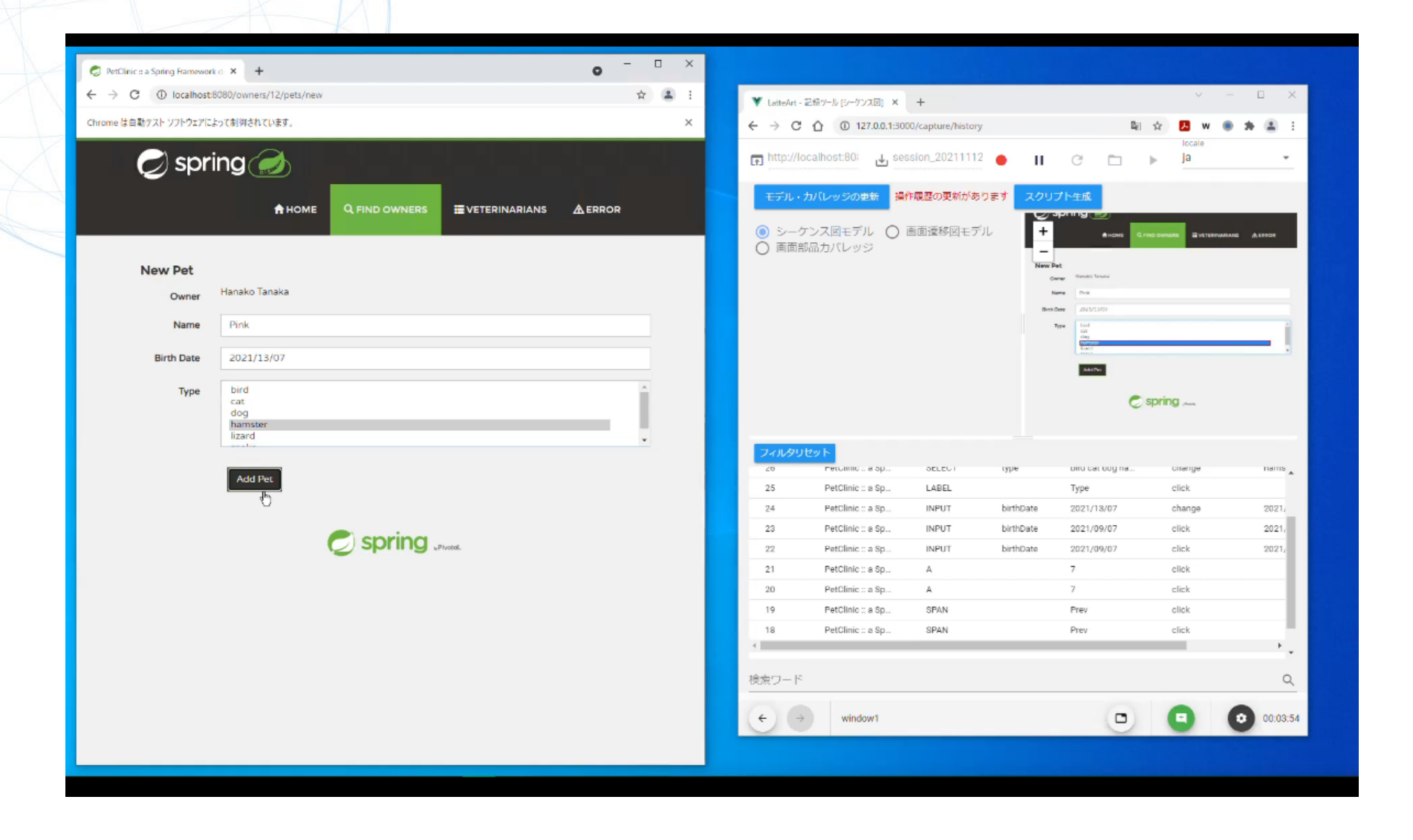

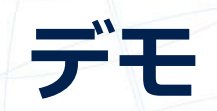

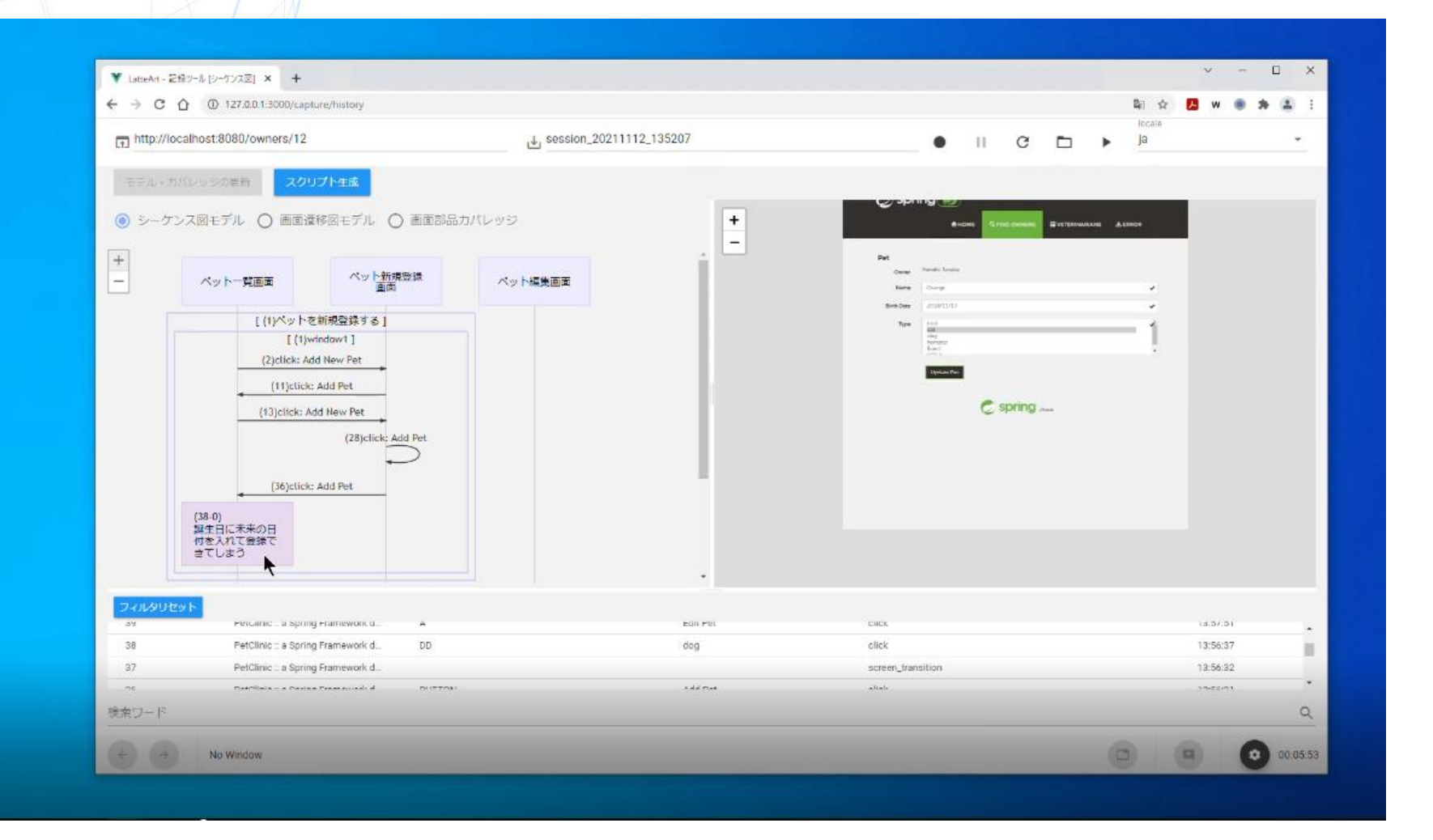

NTT

П. V. X ▼ LatteArt - 記録2-ル (画面複称図) × + ← → C ① ① 127.0.0.1:3000/capture/history 副会 1 184 1 locale http://iocalhost:8080/owners/12 • 11 0 🗅 🕨 Ja モデル・カバレッジの要新 Spring 🧭 ○ シーケンス図モデル (③) 画面遷移図モデル (○) 画面部品カパレッジ + -対象タブ/ウィンドウ window1 New Pet -Owner harm + Une Cost ペットー覧画面  $\tau_{\rm fCH}$ teri etri terip teries faces click: Add New Pet click: Add Pet click: Edit Pet Alithe ペット新規登録画面 click: Add Pet ペット編集画面 C spring .... 💟 明示的に入力された値以外のセルをグレーアウトする Midden要素は表示しない ペットを新規登録する 1回日 2回目 3回日 [ペット新規整録画面] |ペット新規登録画面] [ペット新規登録西面] 要要的 要素名 type click: Add Pet click: Add Pet olick: Add Pet \* -00.05:53 No Window

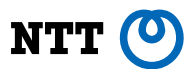

### デモ

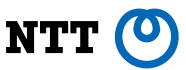

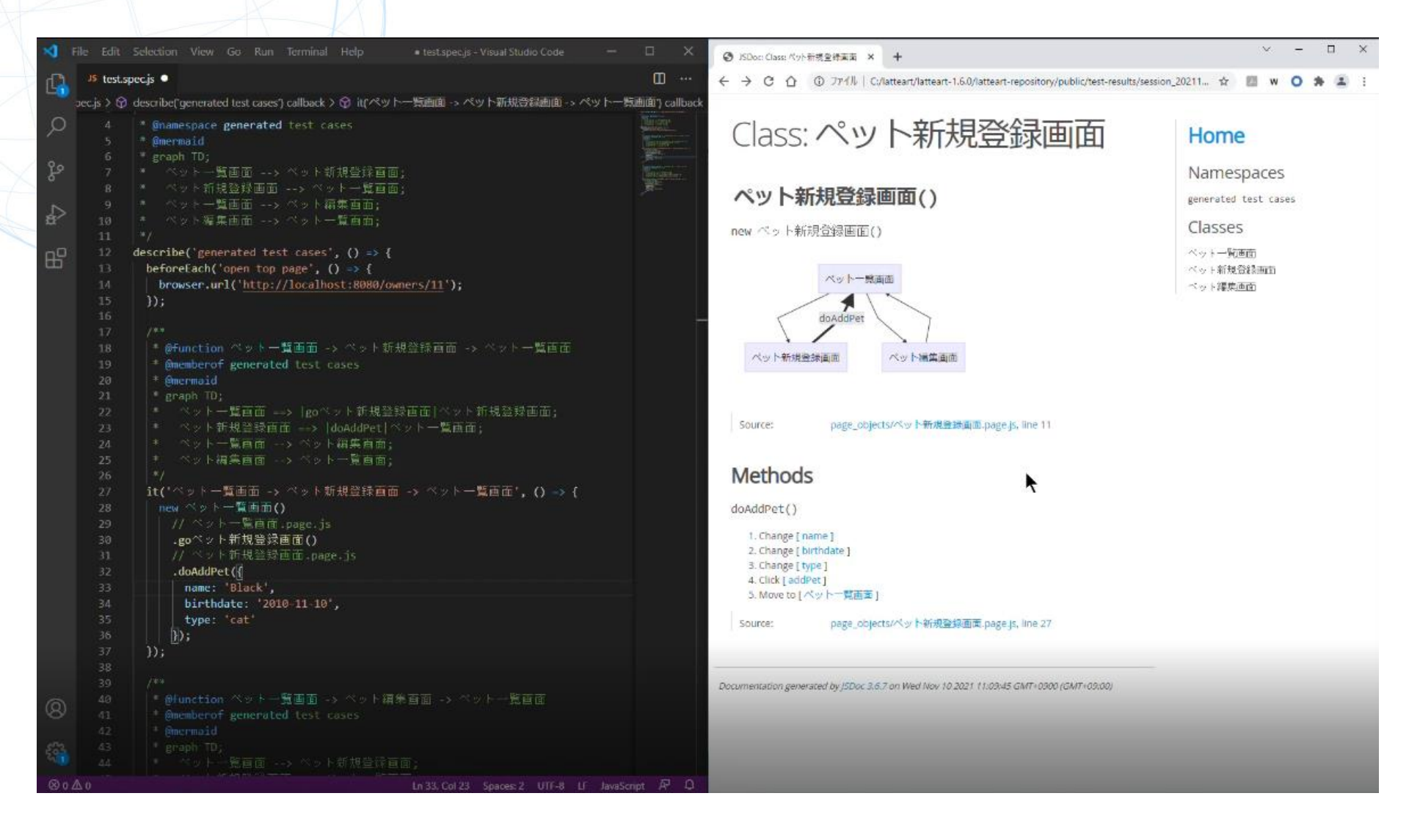

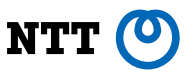

# 想定するユースケース

- 探索的テストをよくする
   今回ご紹介した実施例
- 記述式テストをよくする
  - テスト証跡を取りたいときに活用できる
  - バグ報告に使える
- 記述式テストを探索的テストに置き換える(野心的!?)
   品質説明ができれば置き換え可能?

# 利用方法

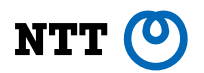

- ・ GitHub 公開リポジトリURL(2021/11/25より公開)
  - <u>https://github.com/latteart-org/latteart</u>
- •利用方法
  - <u>リリース</u>より最新のlatteart-〇〇〇.zipをダウンロード後、
     <u>README\_ja.md</u>に従い事前設定後すぐに利用可能
- ・利用にあたり
  - 本技術は評価版です. サポートやバグ修正対応はベストエフォートと なります.
- 皆さまへ
  - バグや機能改善要望がありましたら、ぜひ<u>イシュー</u>を起票ください.
  - コントリビュータ大募集!一緒にNTT発のOSS:LatteArtを育てませんか?

NTT 🕐

| J | 1- | ドウェア要件 |  |
|---|----|--------|--|
|   |    |        |  |

#### ソフトウェア要件

| # | 項目  | 内容                      |
|---|-----|-------------------------|
| 1 | 端末  | PC                      |
| 2 | CPU | Intel Core i5 3.20Ghz以上 |
| 3 | メモリ | 8GB以上                   |

| # | 項目   | 内容                                                              |
|---|------|-----------------------------------------------------------------|
| 1 | OS   | Windows 10(64bit)<br>MacOS(実験的)                                 |
| 2 | ブラウザ | - Google Chrome<br>- USB接続したAndroid/iOS上<br>のGoogle Chrome(実験的) |
| 3 | その他  | <b>Chrome Driver</b><br>※Google Chromeに対応したバージョン                |

#### テスト対象の要件

| # | 項目          | 内容                                                        |
|---|-------------|-----------------------------------------------------------|
| 1 | 実装形態        | HTMLで構成されるWebアプリケーション                                     |
| 2 | 記録可能な<br>操作 | クリック,文字入力のみ<br>特殊な操作(ダブルクリック,ドラッグ,ホバー等)を記録すること<br>はできません。 |

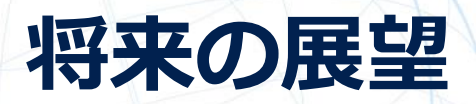

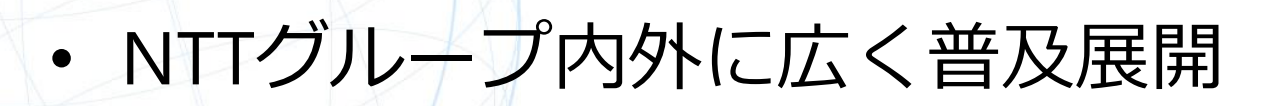

テスト活動データの活用
 -テストスクリプトの自動生成
 -テスト推薦
 -テスト教育

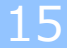

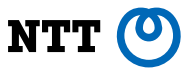